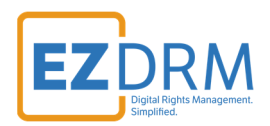

# **EZDRM WOWZA Configuration** WOWZA Module

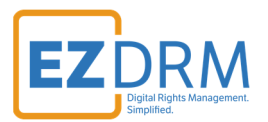

# Table of Contents

| Introduction                                                        | 3  |
|---------------------------------------------------------------------|----|
| Installation of the EZDRM Wowza Module Java DRM Plug-in             | 4  |
| Configuration Method 1 – Using the Web UI                           | 6  |
| Setting permissions                                                 | 6  |
| Adding the Module in Wowza                                          | 7  |
| Adding the Properties for the EZDRM Universal Module                | 10 |
| Adding the Properties for the EZDRM Apple FairPlay Streaming Module | 17 |
| Configuration Method 2 – Editing the Application's XML File         | 26 |
| Adding the Module                                                   | 27 |
| Adding the Properties for the EZDRM Universal Module                | 28 |
| Adding the Properties for the EZDRM Apple FairPlay Streaming Module | 30 |
| Appendix 1 – Installing ARC Plug-in                                 | 33 |

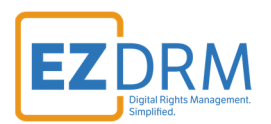

# Introduction

The EZDRM java DRM plugin for Wowza integrates directly with the EZDRM DRM-asa-Service Key API. The current version of the plugin allows you to automatically encrypt:

- EZDRM Universal MPEG DASH streams with both Google Widevine and Microsoft PlayReady with common encryption.
- EZDRM FPS Apple HLS streams with Apple FairPlay Streaming (FPS)
- EZDRM PlayReady Microsoft Smooth Streaming with Microsoft PlayReady

For each stream served by the Wowza server, the plugin will call with DRM Keys corresponding to the ContentID so that each steam uses the same media encryption keys. You can use the EZDRM DRM-as-a-Service Key API to generate CENC Keys and copy the ContentID.

Create DRM key set (ContentID) entries in advance in the EZDRM DRM-as-a-Service Key API for each stream that you will serve using the Wowza server. This is best used for multi-bitrate Synchronized Multimedia Integration Language (SMIL) streaming in addition to using a single DRM Key set per channel.

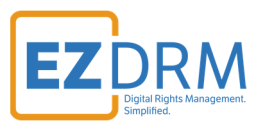

# Installation of the EZDRM Wowza Module Java DRM Plug-in

1. To install the plugin, download the module using this link in a browser:

Http://www.ezdrm.com/downloads/WowzaMod/EzdrmWowzaModule.zip

2. Copy the plugin file EzdrmWowzaModule.jar to the server's 'lib' folder ([installdir]/lib).

| ile Home Share View                    |                                        |                                                |                     |                |
|----------------------------------------|----------------------------------------|------------------------------------------------|---------------------|----------------|
| 🕑 🍥 🔻 🏦 🕌 « Local Disk (C:) 🕨 Prog     | gram Files (x86) 🕨 Wowza Media Systems | <ul> <li>Wowza Streaming Engine 4.7</li> </ul> | .0 ► lib            | ✓ 🖒 Search lib |
| 4 퉬 Wowza Streaming Engine 4.7.0 \land | Name                                   | Date modified                                  | Туре                | Size           |
| applications                           | ▲ azure-storage-2.2.0                  | 4/19/2017 12:51 PM                             | Executable Jar File | 632 KB         |
| 🌆 backup                               | bcprov-jdk15on-154                     | 4/19/2017 12:51 PM                             | Executable Jar File | 3,201 KB       |
| jii bin                                | ▲ commons-lang-2.6                     | 4/19/2017 12:51 PM                             | Executable Jar File | 278 KB         |
| ▷ in cont                              | Commons-langs-3.4                      | 4/19/2017 12:51 PM                             | Executable Jar File | 425 KB         |
| content                                | EzdrmWowzaModule                       | 2/26/2018 3:50 PM                              | Executable Jar File | 10 KB          |
|                                        | 🎒 ງາດວີເເບີ 0.5.4                      | 4/19/2017 12:51 PM                             | Executable Jar File | 231 KB         |
| v examples                             | 🅌 joda-time-2.3                        | 4/19/2017 12:51 PM                             | Executable Jar File | 568 KB         |
| b keye                                 | 🌆 log4j-1.2.17                         | 4/19/2017 12:51 PM                             | Executable Jar File | 479 KB         |
| keys - Conv                            | 🍰 slf4j-api-1.6.4                      | 4/19/2017 12:51 PM                             | Executable Jar File | 26 KB          |
|                                        | islf4j-log4j12-1.6.4 🖌                 | 4/19/2017 12:51 PM                             | Executable Jar File | 10 KB          |
| lib                                    | snmp4j-2.4.3                           | 4/19/2017 12:51 PM                             | Executable Jar File | 463 KB         |
| D In Inb-native                        | snmp4j-agent-2.4.2                     | 4/19/2017 12:51 PM                             | Executable Jar File | 607 KB         |
| logs                                   | 🕌 wms-amazonutil                       | 4/19/2017 12:51 PM                             | Executable Jar File | 37 KB          |
| 🛛 📔 manager                            | 🔮 wms-ant                              | 4/19/2017 12:51 PM                             | Executable Jar File | 2 KB           |

3. Restart the server (not just individual applications).

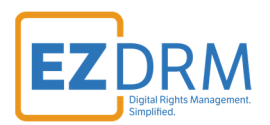

| ile Action View     | Help                                  |                              |              |         |              |       |
|---------------------|---------------------------------------|------------------------------|--------------|---------|--------------|-------|
| -                   | 2 🗟 🚺 📷 🕨 🔲 🕪 👘                       |                              |              |         |              |       |
| Services (Local)    | Services (Local)                      |                              |              |         |              |       |
|                     | Wowza Streaming Engine 4.7.0          | Name                         | Description  | Status  | Startup Type | Log ^ |
|                     |                                       | 🔍 Windows Connection Mana    | Makes auto   | Running | Automatic (T | Loc   |
|                     | Start the service                     | 🔍 Windows Driver Foundation  | Creates and  |         | Manual (Trig | Loc   |
|                     |                                       | 🔍 Windows Encryption Provid  | Windows E    |         | Manual (Trig | Loc   |
|                     | Description:                          | 🖓 Windows Error Reporting Se | Allows error |         | Manual (Trig | Loc   |
|                     | Wowza Streaming Engine 4.7.0          | 🦓 Windows Event Collector    | This service |         | Manual       | Net   |
|                     |                                       | 🔍 Windows Event Log          | This service | Running | Automatic    | Loc   |
|                     |                                       | 🔍 Windows Firewall           | Windows Fi   | Running | Automatic    | Loc   |
|                     |                                       | Windows Font Cache Service   | Optimizes p  | Running | Automatic    | Loc   |
|                     |                                       | 🖓 Windows Installer          | Adds, modi   |         | Manual       | Loc   |
|                     |                                       | 🖓 Windows Management Inst    | Provides a c | Running | Automatic    | Loc   |
|                     |                                       | 🖓 Windows Modules Installer  | Enables inst | _       | Manual       | Loc   |
|                     |                                       | 🖓 Windows Remote Manage      | Windows R    | Running | Automatic    | Net   |
|                     |                                       | Windows Store Service (WS    | Provides inf | -       | Manual (Trig | Loc   |
|                     |                                       | 🔍 Windows Time               | Maintains d  | Running | Manual (Trig | Loc   |
|                     |                                       | 🔍 Windows Update             | Enables the  | -       | Manual (Trig | Loc   |
|                     |                                       | WinHTTP Web Proxy Auto       | WinHTTP i    | Running | Manual       | Loc   |
|                     |                                       | Wired AutoConfig             | The Wired    | ,       | Manual       | Loc   |
|                     |                                       | WMI Performance Adapter      | Provides pen |         | Manual       | Loc   |
|                     |                                       | Workstation                  | Creates and  | Running | Automatic    | Net = |
|                     |                                       | Wowza Streaming Engine 4     | Wowza Stre   |         | Automatic (D | Loc   |
|                     |                                       | 🔍 Wowza Streaming Engine     | Wow Sta      | art N   | matic        | Loc 🗸 |
|                     |                                       | <                            | III Sto      | S ac    |              | >     |
|                     | Extended Standard                     |                              | Pa           | use     |              |       |
| rt service Wowza St | reaming Engine 4.7.0 on Local Compute | er                           | Re           | sume    |              |       |
|                     |                                       |                              | The second   |         |              |       |

4. Once the plugin is installed, it can be configured by editing your application's configuration either through the Web UI, or directly by editing the application's configuration XML file.

Refer to your preferred configuration:

- Configuration Method 1 Using the Web UI
- Configuration Method 2 Editing the Applications XML File

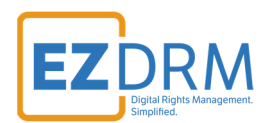

# <u>Configuration Method 1</u> – Using the Web UI

Once the module plugin is installed, this method allows the plugin to be configured through the Wowza UI. If you'd prefer to directly edit the application's configuration XML file, skip to <u>this section</u>.

## **Setting permissions**

User accounts can have either administrative or read-only access to Wowza Streaming Engine Manager.

NOTE: Access to the Modules tab is limited to administrators with advanced permissions.

- 1. Sign into Wowza Streaming Engine Manager using your user name and password.
- 2. Streaming Engine Manager, click the **Server** tab and then click **Users** in the contents panel.

| Wowza Streaming Engine  | 🕷 Home 🖵 Server 🗲 App                               | lications 👻                                                   | <           |
|-------------------------|-----------------------------------------------------|---------------------------------------------------------------|-------------|
| SERVER                  | Users                                               |                                                               |             |
| Server Setup            |                                                     |                                                               |             |
| Server Monitoring       | Grant access to Wowza St<br>creating user accounts. | reaming Engine Manager and control permissions to features by | Hide Help » |
| Virtual Host Monitoring | Users                                               |                                                               |             |
| Transcoder              | + Add User                                          |                                                               |             |
| Media Cache             | userName                                            | Access Level                                                  | Actions     |
| Users                   | WAdmin                                              | Admin (advanced)                                              | User A      |
| Performance Tuning -    |                                                     | Luit UNS                                                      |             |
|                         |                                                     | ~~~~~~                                                        |             |

- 3. Select the name of the user and click the **Edit pencil icon**.
- 4. Under **Preferences**, click the checkbox to "Allow access to advanced properties and features". Once this is selected, you should see the Modules and Properties tab.)

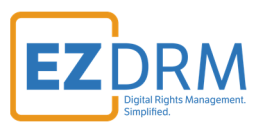

#### Users > WAdmin

| ← Return to Users                                                                                                    |
|----------------------------------------------------------------------------------------------------|
| * = Required field Hide Help >>                                                                                                    |
| You are changing account settings for the signed-in user. After you save the changes, you will be signed-out of the manager and must sign in again. |
| Password *                                                                                                    |
| Confirm Password *                                                                                                    |
| Access Level                                                                                                    |
| Read-Only Read-Only Read-only users cannot add, edit, or delete items and cannot control the server.                                                |
| <ul> <li>Administrator</li> <li>Admin users have full access to add, edit, and delete items and can control the server.</li> </ul>                  |
| Preferences<br>✓ Allow access to advanced properties and features<br>Only for expert Wowza Streaming Engine users.                                  |
| E Save Cancel                                                                                                    |

5. Click **Save** to update User preferences.

For more information, see 'Manage credentials / Enable access to advanced administrative settings' in the Wowza documentation:

http://www.wowza.com/forums/content.php?625-How-to-get-started-as-a-Wowza-Streaming-Engine-Manager-administrator#signinManager

## Adding the Module in Wowza

Once permissions are set, you are ready to add the module.

- 1. In the manager **Welcome** page, click the **Applications** tab at the top of the page.
- 2. In the **Applications** contents panel, click the name of your application (such as **live** or **vod**).

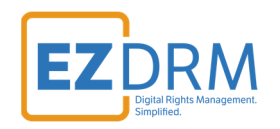

| Wowza Streaming Engine 😽                                             | Home 🖵 Server 🗲 Ap                                                                                          | plications 👻                                                                              |                                                                                                    | 1                                             | a WAd                             | dmin 🛛 Help                 | 🕞 Sign Out |
|----------------------------------------------------------------------|----------------------------------------------------------------------------------------------------|-------------------------------------------------------------------------------------------|----------------------------------------------------------------------------------------------------|-----------------------------------------------|-----------------------------------|-----------------------------|------------|
|                                                                      | vod                                                                                                    |                                                                                           |                                                                                                    | ► Test Players                                | 伦 Copy                            | 2 Restart                   |            |
| Add Application SELECTED APPLICATION vod                             | Video on Demand Single Sen                                                                                  | Modules                                                                                   |                                                                                                    |                                               |                                   |                             |            |
| Monitoring<br>Wowza Player<br>Playback Security<br>SMIL Files<br>DRM | Note: Items on this page<br>Modules Java classes<br>application. The modules<br>application for it to opera | should be configured t<br>that extend an applica<br>are loaded dynamicall<br>te properly. | by advanced users only.<br>tion's functionality. The list below defines an order-d<br>y when the application instance is loaded. The base | dependent list of modu<br>(ModuleCore) module | les to be loade<br>must be includ | d for a given<br>ded by the |            |
|                                                                      | Name                                                                                                    | Description                                                                               | Fully Qualified Class Name                                                                                                    |                                               |                                   |                             |            |
| VOD APPLICATIONS                                                     | base                                                                                                    | Base                                                                                      | com.wowza.wms.module.ModuleCo                                                                                                    | re                                            |                                   |                             |            |
| • vod                                                                | logging                                                                                                    | Client Logging                                                                            | com.wowza.wms.module.ModuleClie                                                                                                    | entLogging                                    |                                   |                             |            |
|                                                                      | flvplayback                                                                                                 | FLVPlayback                                                                               | com.wowza.wms.module.ModuleFLV                                                                                                    | /Playback                                     |                                   |                             |            |

- 3. On the **Modules** tab, click the **Edit** button.
- 4. Click Add

| Setup                                                   | Properties                              | Modules                                                                    |                                                                                                    |
|---------------------------------------------------------|-----------------------------------------|----------------------------------------------------------------------------|----------------------------------------------------------------------------------------------------|
| 🖹 Save                                                  | Cancel                                  |                                                                            |                                                                                                    |
| odules J                                                | ava classes th<br>he modules a          | nat extend an application's f<br>re loaded dynamically when                | unctionality. The list below defines<br>the application instance is loaded                         |
| odules J<br>oplication. T<br>r it to opera<br>+ Add Mod | ava classes the modules a the property. | nat extend an application's f<br>re loaded dynamically when<br>Description | unctionality. The list below defines<br>the application instance is loaded<br>Fully Qualified Clas |

- 5. In the Add New Module screen, enter the following:
  - Name: EZDRM
  - **Description:** EZDRM
  - Fully Qualified Class Name: com.ezdrm.wowza.EzdrmWowzaModule

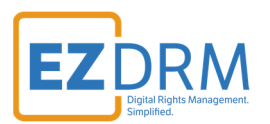

| Add New Module                   | Х            |
|----------------------------------|--------------|
| Name *                           |              |
| EZDRM                            |              |
| Description *                    |              |
| EZDRM                            |              |
| Fully Qualified Class Name *     |              |
| com.ezdrm.wowza.EzdrmWowzaModule |              |
|                                  |              |
|                                  |              |
|                                  | Cancel + Add |

6. Click +Add button.

7. For the changes to take effect, click **Restart Now** to restart the application.

| () Saved                   | II You must rest  | art the applicati | ion for changes to take effect. | C Restart Now |                |        |           |          |
|----------------------------|-------------------|-------------------|---------------------------------|---------------|----------------|--------|-----------|----------|
| <b>vod</b><br>Video on Der | nand Single Serve | r or Origin       |                                 | ~             | ► Test Players | 샵 Copy | ₽ Restart | 窗 Delete |
| Setup                      | Properties        | Modules           |                                 |               |                |        |           |          |
| Note: Item:                | s on this page s  | hould be config   | jured by advanced users only.   |               |                |        |           |          |

Modules Java classes that extend an application's functionality. The list below defines an order-dependent list of modules to be loaded for a given application. The modules are loaded dynamically when the application instance is loaded. The base (ModuleCore) module must be included by the application for it to operate properly.

| e Eult      |                |                                          |
|-------------|----------------|------------------------------------------|
| Name        | Description    | Fully Qualified Class Name               |
| base        | Base           | com.wowza.wms.module.ModuleCore          |
| logging     | Client Logging | com.wowza.wms.module.ModuleClientLogging |
| fivplayback | FLVPlayback    | com.wowza.wms.module.ModuleFLVPlayback   |
| EZDRM       | EZDRM          | com.ezdrm.wowza.EzdrmWowzaModule         |

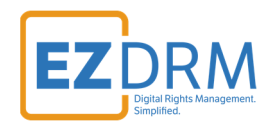

## Adding the Properties for the EZDRM Universal Module

Once the module has been added in Wowza, you will need to add Custom Properties for the module.

- 1. In the manager **Welcome** page, click the **Applications** tab at the top of the page.
- 2. In the **Applications** contents panel, click the name of your application (such as **live** or **vod**). Then click on the **Properties** tab.

| Wowza Streaming Engine            | A Home 🖵 Server 🗲 Applications 🗸                               |
|-----------------------------------|----------------------------------------------------------------|
| + Add Application                 | Vod<br>Video on Demand Single Server or Origin                 |
| SELECTED APPLICATION              | Setup Properties Modules                                       |
| Monitoring                        | Note: Items on this page S ould be configured by advanced user |
| Wowza Player<br>Playback Security | Quick Links Use the following links to jump to the correct ser |
|                                   |                                                                |

3. Scroll down to the bottom of the Properties window to the **Custom** section. Click the **Edit** button.

Custom Custom properties added by you to extend the functionality of Wowza Streaming Engine software.

Return to top **↑** 

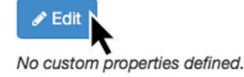

If you can't find the property that you're looking for in the previous sections, click the Edit button and then click the Add Custom Property button on the Custom Property page.

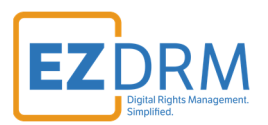

4. Click the **Add Custom Property** button.

| <b>vod</b><br>Video on Dema | and Single Server or Origin |                                 |                                |         |
|-----------------------------|-----------------------------|---------------------------------|--------------------------------|---------|
| Setup                       | Properties Modules          |                                 |                                |         |
| Save Custom                 | Cancel                      | extend the functionality of Wow | rza Streaming Engine software. |         |
| + Add Cu                    | stom Property               |                                 |                                |         |
| Path                        | Name                        | Туре                            | Value                          | Actions |
| 🖺 Save                      | Cancel                      |                                 |                                |         |

5. There are five properties that will be added:

| Add Custom Property | х            |
|---------------------|--------------|
| Path                |              |
| /Root/Application   | \$           |
| lame *              |              |
| username            |              |
| уре                 |              |
| String              | \$           |
| alue *              |              |
| yourezdrmusername   |              |
|                     |              |
|                     | Cancel + Add |

- **username:** this is your EZDRM username.
- **password:** this is your EZDRM password.
- **contentId:** specify the contentId for the DRM keys. Refer to the <u>next</u> <u>section</u> for more details on how to generate the contentId.
- **ezdrmUrl:** this is the EZDRM Key API URL.
- **debugFlag:** this will enable logging in the WOWZA logs for troubleshooting and is true or false.

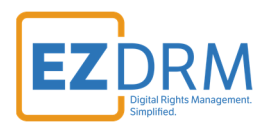

|   | Path              | Name      | Туре    | Value                            |
|---|-------------------|-----------|---------|----------------------------------|
| 1 | /Root/Application | username  | String  | <see above="" note=""></see>     |
| 2 | /Root/Application | password  | String  | <see above="" note=""></see>     |
| 3 | /Root/Application | contentId | String  | <see above="" note=""></see>     |
| 4 | /Root/Application | ezdrmUrl  | String  | https://wvm.ezdrm.com/ws/Lice    |
|   |                   |           |         | <u>nselnfo.asmx/GenerateKeys</u> |
| 5 | /Root/Application | debugflag | Boolean | <see above="" note=""></see>     |

Fill in the Path, Name, Type and Value for each Custom Property and click the +Add button to save. You will do this for each of the five entries above.

| Setup     | Properties      | Modules                                     |                        |                                        |         |
|-----------|-----------------|---------------------------------------------|------------------------|----------------------------------------|---------|
| 🖺 Save    | Cancel          |                                             |                        |                                        |         |
| Custom    | Custom properti | es added by you to extend the functionality | of Wowza Streaming Eng | jine software.                         |         |
| + Add Cu  | ustom Property  |                                             |                        |                                        |         |
| Path      |                 | Name                                        | Туре                   | Value                                  | Actions |
| /Root/App | olication       | username                                    | String                 | Your EZDRM username here               | 圃       |
| /Root/App | lication        | password                                    | String                 | Your EZDRM password here               | 创       |
| /Root/App | olication       | contentId                                   | String                 |                                        | 圓       |
| /Root/App | olication       | ezdrmUrl                                    | String                 | https://wvm.ezdrm.com/ws/LicenseInfo.a | 创       |
| /Root/App | olication       | debugFlag                                   | Boolean                | ⊙ True ○ False                         | 圓       |

7. For the changes to take effect, click **Restart Now** to restart the application.

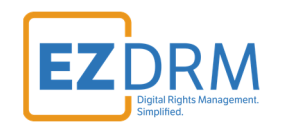

| O Saved                    | i! You must rest  | art the applica | ation for changes to take effect. | CRestart Now |                |         |           |          |
|----------------------------|-------------------|-----------------|-----------------------------------|--------------|----------------|---------|-----------|----------|
| <b>vod</b><br>Video on Der | nand Single Serve | r or Oriain     |                                   | ~            | ► Test Players | ළු Copy | 2 Restart | 甸 Delete |
| Setup                      | Properties        | Modules         |                                   |              |                |         |           |          |

Note: Items on this page should be configured by advanced users only.

Modules Java classes that extend an application's functionality. The list below defines an order-dependent list of modules to be loaded for a given application. The modules are loaded dynamically when the application instance is loaded. The base (ModuleCore) module must be included by the application for it to operate properly.

| 🖋 Edit      |                |                                          |
|-------------|----------------|------------------------------------------|
| Name        | Description    | Fully Qualified Class Name               |
| base        | Base           | com.wowza.wms.module.ModuleCore          |
| logging     | Client Logging | com.wowza.wms.module.ModuleClientLogging |
| flvplayback | FLVPlayback    | com.wowza.wms.module.ModuleFLVPlayback   |
| EZDRM       | EZDRM          | com.ezdrm.wowza.EzdrmWowzaModule         |

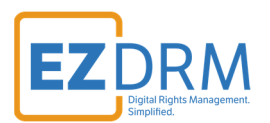

## EZDRM ContentId

Generating a contentId will allow you to encrypt content and have that content share one license. A unique contentId is generated the first time you use this web service. To generate a new ID you will send a blank value for contentId. For additional calls it can be blank for new keys or use an existing contentId.

To request the DRM keys from EZDRM, there are two options, you can call the EZDRM web service in a browser, or you can script this process with curl or other web service calls.

#### Option 1: Request DRM keys using EZDRM Web Service

- Call the EZDRM web service in a browser: <u>https://wvm.ezdrm.com/ws/LicenseInfo.asmx?op=GenerateKeys</u>
- 2. Generate Key values by entering the parameters values and clicking "Invoke".

| LicenseInfo                                   |                                                                 |  |  |  |  |  |  |
|-----------------------------------------------|-----------------------------------------------------------------|--|--|--|--|--|--|
| Click here for a complete list of operations. |                                                                 |  |  |  |  |  |  |
| GenerateK                                     | GenerateKeys                                                    |  |  |  |  |  |  |
| Test                                          |                                                                 |  |  |  |  |  |  |
| To test the ope                               | ration using the HTTP POST protocol, click the 'Invoke' button. |  |  |  |  |  |  |
| Parameter Va                                  | alue                                                            |  |  |  |  |  |  |
| U:                                            |                                                                 |  |  |  |  |  |  |
| P:                                            | P:                                                              |  |  |  |  |  |  |
| C:                                            |                                                                 |  |  |  |  |  |  |
|                                               | Invoke                                                          |  |  |  |  |  |  |

The parameters are as follows:

| Parameter | Description          |
|-----------|----------------------|
| u         | EZDRM username       |
| р         | EZDRM password       |
| С         | ContentID **optional |

<sup>©</sup> EZDRM | www.EZDRM.com

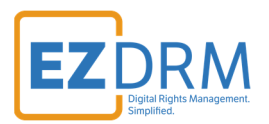

#### 3. The response from EZDRM will look like this:

```
▼<EZDRM xmlns="">
  v<WideVine diffgr:id="WideVine1" msdata:rowOrder="0" diffgr:hasChanges="inserted">
     <ContentID>6IxXXx028xXXXXXXLbg==</ContentID>
     <Key>W5XXXXXXZHxTjhXXXXVw==</Key>
     <KeyHEX>5bXXXXXXXX9191fXXe38XXXXX56bf </KeyHEX>
     <KeyID>WVXXXXXX1iBEXXw+XXXXX==</KeyID>
     <KeyIDGUID>5XXXXXX3-36XX-5XX8-8XX1-10XXXXXXXb</KeyIDGUID>
     <KeyIDHEX>5XXXXX36d85XXXXXXXXXXb24XXXb</KeyIDHEX>
    V<PSSH>
       EhXXXXXXXXXXXXXXX6skGLGXXXXXXXQ6IebXXXZ8kSYMXXXXXXXXXXXXXXXXj3JXXXX==
     </PSSH>
     <ServerURL>https://widevine-dash.ezdrm.com/proxy?pX=XXXXXX</ServerURL>
    v<ServerGet>
      request={"policy": "", "tracks": [ {"type": "SD"}], "content_id": "6IxXXx028xXXXXXXLbg=="}
     </ServerGet>
    ▼<ResponseRaw>
       {"status":"OK","drm":[{"type":"WIDEVINE","system_id":"edef8ba979d64acea3c827dcd51d21ed"}],"tracks":
[{"type":"SD","key_id":"WVXXXXXX1iBEXXw+XXXX==","key":"WVXXXXXX1iBEXXw+XXXX==,"pssh":
[{"drm_type":"WIDEVINE","data":"EhXXXXXXXXXXXX6skGLGXXXXXXXQ61ebXXX28kSYMXXXXXXXXXXXXXXXXXX3J3JXXXX=="}]}]
     </ResponseRaw>
   </WideVine>
  v<PlayReady diffgr:id="PlayReady1" msdata:rowOrder="0" diffgr:hasChanges="inserted">
     <Key>W5XXXXXXZHxTjhXXXXvw==</Key>
     <KeyHEX>5bXXXXXXXX9191fXXe38XXXXX56bf</KeyHEX>
     <KeyIDGUID>5xxxxx3-36xx-5xx8-8xx1-10xxxxxxxb</KeyIDGUID>
   ▼<LAURL>
       https://playready.ezdrm.com/cency/preauth.aspx?pX=XXXXXX
     </LAURL>
     <Checksum> 1Xg+XXXXX0=<//Checksum>
   </PlayReady>
 </EZDRM>
```

## **Option 2: Request DRM keys with curl**

The second option to request DRM keys from EZDRM is to script the process with curl or another web service call.

Using EZDRM's web service, the curl script below retrieves the DRM values from the web service.

curl -v 'http://wvm.ezdrm.com/ws/LicenseInfo.asmx/GenerateKeys?U=EZDRM USERNAME&P=EZDRM PASSWORD&C= """

The parameters are as follows:

| Parameter | Description                             |
|-----------|-----------------------------------------|
| U         | EZDRM username                          |
| Ρ         | EZDRM password                          |
| С         | ContentID **optional, for blank pass "" |

© EZDRM | www.EZDRM.com

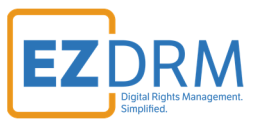

Note: Although ContentID is optional you must pass a "" for blank if you do not specify a ContentID.

## The following is returned from the web service:

| <ezdrm xmlns=""></ezdrm>                                                                                                  |  |  |  |  |  |  |  |
|----------------------------------------------------------------------------------------------------|--|--|--|--|--|--|--|
| <widevine diffgr:haschanges="inserted" diffgr:id="WideVine1" msdata:roworder="0"></widevine>                              |  |  |  |  |  |  |  |
| <contentid><u>6IxXXx0Z8xXXXXXXXXLbg==</u></contentid>                                                                     |  |  |  |  |  |  |  |
| <key>W5XXXXXXZHxTjhXXXXvw==</key>                                                                                         |  |  |  |  |  |  |  |
| <keyhex>5bXXXXXXXX9191fXXe38XXXXX56bf </keyhex>                                                                           |  |  |  |  |  |  |  |
| <keyid>WVXXXXXXIiBEXXw+XXXXX==</keyid>                                                                                    |  |  |  |  |  |  |  |
| <keyidguid>5XXXXXX3-36XX-5XX8-8XX1-10XXXXXXXb</keyidguid>                                                                 |  |  |  |  |  |  |  |
| <keyidhex>5XXXXXX36d85XXXXXXXXXXXb24XXXb</keyidhex>                                                                       |  |  |  |  |  |  |  |
| <pssh>EhXXXXXXXXXXXXXXXXX6skGLGXXXXXXQ6lebXXXZ8kSYMXXXXXXXXXXXXXXXXXj3JXXXX==</pssh>                                      |  |  |  |  |  |  |  |
| <serverurl>https://widevine-dash.ezdrm.com/proxy?pX=XXXXXX</serverurl>                                                    |  |  |  |  |  |  |  |
| <serverget>request={"policy": "", "tracks": [ {"type": "SD"}], "content_id": "6lxXXx0Z8xXXXXXXXXLbg=="}</serverget>       |  |  |  |  |  |  |  |
| et>                                                                                                    |  |  |  |  |  |  |  |
| <responseraw></responseraw>                                                                                               |  |  |  |  |  |  |  |
| {"status":"OK","drm":[{"type":"WIDEVINE","system_id":"edef8ba979d64acea3c827dcd51d21ed"}],"tracks":[{"type":"SD","key_id" |  |  |  |  |  |  |  |
| :" WVXXXXXXIiBEXXw+XXXXX==","key":" W5XXXXXXZHxTjhXXXXxvw==","pssh":[{"drm_type":"WIDEVINE","data":"EhXXXXXXXX            |  |  |  |  |  |  |  |
| XXXXXXXXX6skGLGXXXXXXQ6lebXXXZ8kSYMXXXXXXXXXXXXXXXj3JXXXX=="}]}]                                                          |  |  |  |  |  |  |  |
|                                                                                                    |  |  |  |  |  |  |  |
| <playready diffgr:haschanges="inserted" diffgr:id="PlayReady1" msdata:roworder="0"></playready>                           |  |  |  |  |  |  |  |
| <key>W5XXXXXXZHxTjhXXXXvw==</key>                                                                                         |  |  |  |  |  |  |  |
| <keyhex>5bXXXXXXXX9191fXXe38XXXXX56bf</keyhex>                                                                            |  |  |  |  |  |  |  |
| <keyidguid>5XXXXXX3-36XX-5XX8-8XX1-10XXXXXXXb</keyidguid>                                                                 |  |  |  |  |  |  |  |
| <laurl>https://playready.ezdrm.com/cency/preauth.aspx?pX=XXXXXX</laurl>                                                   |  |  |  |  |  |  |  |
| <checksum>1Xq+XXXXX0=</checksum>                                                                                          |  |  |  |  |  |  |  |
|                                                                                                    |  |  |  |  |  |  |  |
|                                                                                                    |  |  |  |  |  |  |  |

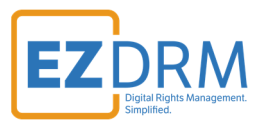

## Adding the Properties for the EZDRM Apple FairPlay Streaming Module

## Wowza Server Settings for FPS

For Apple FairPlay Streaming, you will need to update property settings in the WOWZA Streaming Engine Manager. Apple FairPlay requires **cupertinoExtXVersion** to be at Level **7**.

- 1. In the manager **Welcome** page, click the **Applications** tab at the top of the page.
- 2. In the **Applications** contents panel, click the name of your application (such as **live** or **vod**).

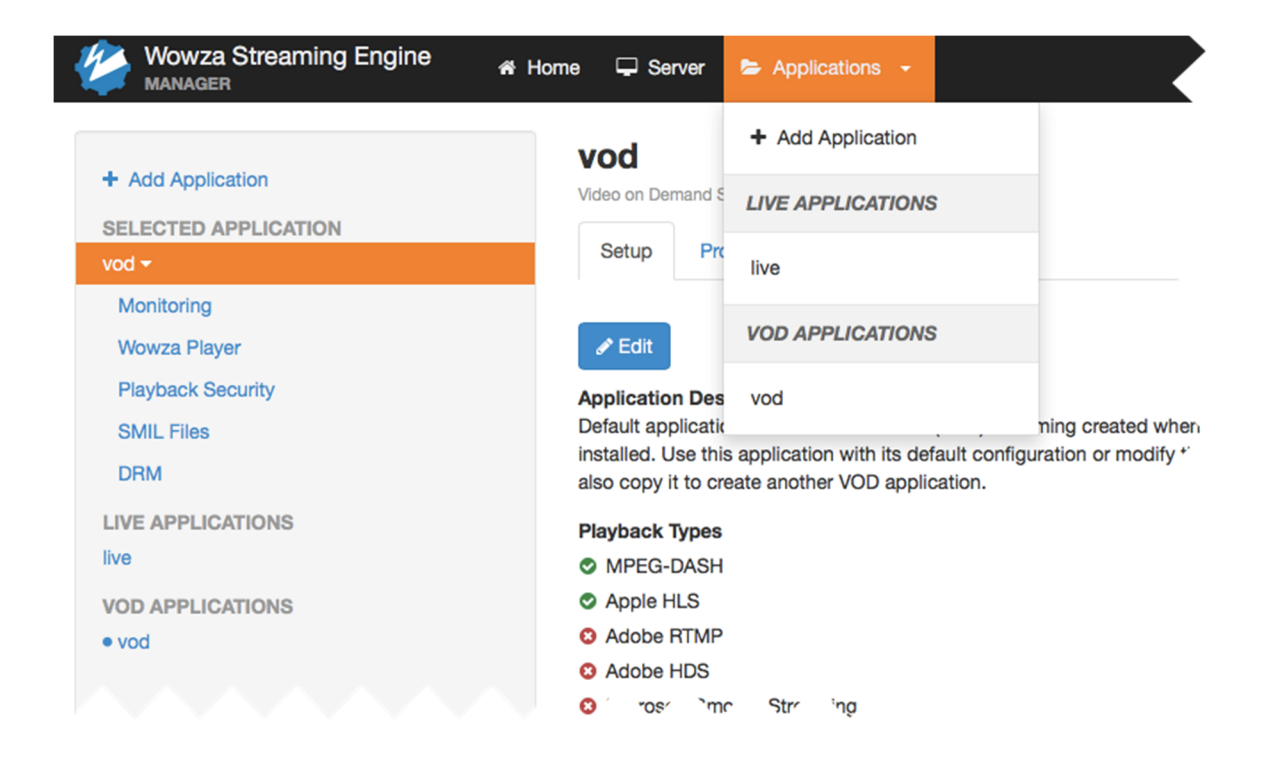

3. On the live application page **Properties** tab, and under **HTTP Streamers Cupertino Settings** click the **Edit** button.

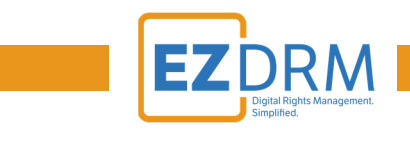

| /od             |                   |                  |               |                        |                       | ► Test Players               | 伦 Copy     | C Restart        | ⊞ De |
|-----------------|-------------------|------------------|---------------|------------------------|-----------------------|------------------------------|------------|------------------|------|
| leo on Der      | mand Single Serve | r or Origin      |               |                        |                       |                              |            |                  |      |
| Setup           | Properties        | Modules          |               |                        |                       |                              |            |                  |      |
| ote: Item       | s on this page s  | hould be config  | jured by adva | nced users only.       |                       |                              |            |                  |      |
| uick Li         | nks Use the fo    | llowing links to | jump to the c | orrect section on th   | is page.              |                              |            |                  |      |
|                 |                   |                  |               |                        |                       |                              |            |                  |      |
| HTTP            | Streamers Cupe    | rtino Settings   | MediaCast     | ter Stream Monitor     | RTP Jitter Buffer     | RTSP/RTP Window Ti           | tle Stream | Recorder Default | S    |
| Stream          | s Closed C        | aptions Cu       | stom          |                        |                       |                              |            |                  |      |
|                 |                   |                  |               |                        |                       |                              |            |                  |      |
|                 | roomore Cu        | nortino Cott     | ingo Dagad    | tion for controlling A |                       | an adde like a nad fa akuraa |            |                  |      |
|                 | reamers Cu        | peruno Seu       | Ings Propert  | ties for controlling A | pple HLS playlist com | idationity and teatures.     |            |                  |      |
| TTP St          |                   |                  |               |                        |                       | ,,,                          |            |                  |      |
| ✓ Edit          |                   |                  |               |                        |                       |                              |            |                  |      |
| Edit Enabled    | Name              |                  |               |                        |                       |                              | Value      |                  |      |
| Edit<br>Enabled | Name              | Musica           |               |                        |                       |                              | Value      |                  | •    |

4. To enable a property, select the **Enabled** check box for the property. Update the **cupertinoExtXVersion** value to 7. (The default for this value is 3.) This is done to support Apple FairPlay Streaming.

| Wowza Streaming Engine     | 🎢 Home 🖵 Ser               | ver 🖕 Applications 👻                                        | 🚢 WAdmin 🛛 Help G                                 |
|----------------------------|----------------------------|-------------------------------------------------------------|---------------------------------------------------|
| + Add Application          | <b>vod</b><br>Video on Den | nand Single Server or Origin                                |                                                   |
| SELECTED APPLICATION       | Setup                      | Properties Modules                                          |                                                   |
| Monitoring<br>Wowza Player | Save<br>HTTP St            | Cancel reamers Cupertino Settings Properties for controllin | ig Apple HLS playlist compatibility and features. |
| SMIL Files                 | Enabled                    | Name                                                        | Value                                             |
| DRM<br>LIVE APPLICATIONS   | ۵                          | cupertinoExtXVersion                                        | 7 default: 3                                      |
| Ive<br>VOD APPLICATIONS    |                            | cupertinoFloatingPointDurations                             | ○ True ○ False<br>default: false                  |
|                            |                            | cupertinoCodecStringFormatId                                | default: 1                                        |
|                            | •                          | cupertinoAutoCreateMultibitratePlaylist                     | ⊖ True ⊖ False                                    |

5. Click **Save** to update the value, and then restart the application when prompted to apply the changes.

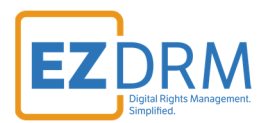

## **Module Properties for FPS**

Once the module has been added in Wowza and the cupertinoExtXVersion set, you will need to add Custom Properties for the FPS module.

- 1. In the manager **Welcome** page, click the **Applications** tab at the top of the page.
- 2. In the **Applications** contents panel, click the name of your application (such as **live** or **vod**). Then click on the **Properties** tab.

| Wowza Streaming Engine     | 📽 Home 🖵 Serve        | er 🖕 Applications 👻                                     |
|----------------------------|-----------------------|---------------------------------------------------------|
| + Add Application          | vod<br>Video on Demai | nd Single Server or Origin                              |
| SELECTED APPLICATION       | Setup                 | Properties Modules                                      |
| Monitoring<br>Wowza Player | Note: Items o         | In this page should be configured by advanced use       |
| Playback Security          | Quick Link            | S Use the following links to jump to the correct sector |

3. Scroll down to the bottom of the Properties window to the **Custom** section. Click the **Edit** button.

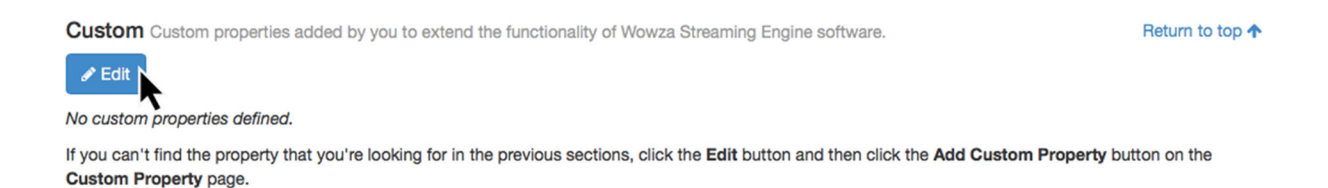

4. Click the Add Custom Property button.

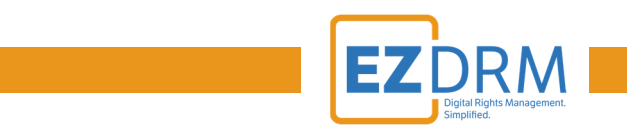

| <b>vod</b><br>Video on Derr | nand Single Server or Origin      |                                       |                              |         |
|-----------------------------|-----------------------------------|---------------------------------------|------------------------------|---------|
| Setup                       | Properties Module                 |                                       |                              |         |
| Save                        | Cancel<br>Custom properties added | by you to extend the functionality of | Wowza Streaming Engine softw | vare.   |
| Path                        | Name                              | Туре                                  | Value                        | Actions |
| 🖹 Save                      | Cancel                            |                                       |                              |         |

5. There are six properties that will be added (if they do not already exist in Custom properties):

| Add Custom Property | х            |
|---------------------|--------------|
| Path                |              |
| /Root/Application   | \$           |
| Name *              |              |
| username            |              |
| Туре                |              |
| String              | \$           |
| Value *             |              |
| yourezdrmusername   |              |
|                     |              |
|                     | Cancel + Add |

- **username:** this is your EZDRM username
- **password:** this is your EZDRM password
- **FPScontentId:** specify the FPS AssetID for the DRM keys. Refer to the <u>next</u> <u>section</u> for more details on how to generate the FPScontentId.
- ezdrmFPSUrL: this is the EZDRM Key API URL
- **cupertinoEncryptionAPIBased:** this is a Boolean value that will be set to true.
- **debugFlag:** this will enable logging in the WOWZA logs for troubleshooting and is true or false

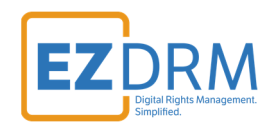

|   | Path             | Name               | Туре    | Value                        |
|---|------------------|--------------------|---------|------------------------------|
| 1 | /Root/Applicatio | username           | String  | <see above="" note=""></see> |
|   | n                |                    |         |                              |
| 2 | /Root/Applicatio | password           | String  | <see above="" note=""></see> |
|   | n                |                    |         |                              |
| 3 | /Root/Applicatio | FPScontentId       | String  | <see above="" note=""></see> |
|   | n                |                    |         |                              |
| 4 | /Root/Applicatio | ezdrmFPSUrl        | String  | http://fps.ezdrm.com/Api/ke  |
|   | n                |                    |         | <u>ys</u>                    |
|   |                  |                    |         |                              |
|   |                  |                    |         |                              |
| 5 | /Root/Applicatio | cupertinoEncryptio | Boolean | <see above="" note=""></see> |
|   | n                | nAPIBased          |         |                              |
| 6 | /Root/Applicatio | debugflag          | Boolean | <see above="" note=""></see> |
|   | n                |                    |         |                              |

 Fill in the Path, Name, Type and Value for each Custom Property and click the +Add button to save. You will do this for each of the six entries above, if they do not already exist in Custom properties.

| vod<br>Video on Demand Single Server o | or Origin                                        |                   |                               |         |
|----------------------------------------|--------------------------------------------------|-------------------|-------------------------------|---------|
| Setup Properties                       | Modules                                          |                   |                               |         |
| Save Cancel                            |                                                  |                   |                               |         |
| Custom Custom propertie                | es added by you to extend the functionality of W | owza Streaming Er | ngine software.               |         |
| + Add Custom Property                  |                                                  |                   |                               |         |
| Path                                   | Name                                             | Туре              | Value                         | Actions |
| /Root/Application                      | username                                         | String            | Your EZDRM username here      | 圓       |
| /Root/Application                      | password                                         | String            | Your EZDRM password here      | 圓       |
| /Root/Application                      | debugFlag                                        | Boolean           | ⊙ True ○ False                | 圓       |
| /Root/Application                      | ezdrmFPSUrl                                      | String            | http://fps.ezdrm.com/Api/keys | 圓       |
| /Root/Application                      | cupertinoEncryptionAPIBased                      | Boolean           | ⊙ True ○ False                | 圓       |
| /Root/Application                      | FPSContentID                                     | String            |                               | 圓       |
| Save Cancel                            |                                                  |                   |                               |         |

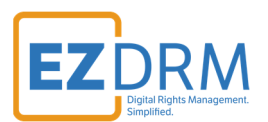

#### 7. For the changes to take effect, click **Restart Now** to restart the application.

| O Saved                    | d! You must rest  | art the application | or changes to take effect. | C Restart Now |                |        |           |          |
|----------------------------|-------------------|---------------------|----------------------------|---------------|----------------|--------|-----------|----------|
| <b>vod</b><br>Video on Der | mand Single Serve | r or Origin         |                            | へ             | ► Test Players | අ Copy | 2 Restart | 甸 Delete |
| Setup                      | Properties        | Modules             |                            |               |                |        |           |          |
| Note: Item                 | s on this page s  | hould be configure  | I by advanced users only.  |               |                |        |           |          |

Modules Java classes that extend an application's functionality. The list below defines an order-dependent list of modules to be loaded for a given application. The modules are loaded dynamically when the application instance is loaded. The base (ModuleCore) module must be included by the application for it to operate properly.

| Name        | Description    | Fully Qualified Class Name               |
|-------------|----------------|------------------------------------------|
| base        | Base           | com.wowza.wms.module.ModuleCore          |
| logging     | Client Logging | com.wowza.wms.module.ModuleClientLogging |
| flvplayback | FLVPlayback    | com.wowza.wms.module.ModuleFLVPlayback   |
| EZDRM       | EZDRM          | com.ezdrm.wowza.EzdrmWowzaModule         |

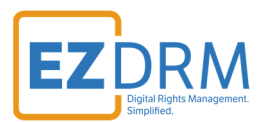

## EZDRM FPS ContentID

Generating a ContentID will allow you to encrypt content and have that content share one license. FPS generates a unique ContentID, called **AssetID**. This ID is generated the first time you use the API.

To request the DRM keys from EZDRM to package the media, there are two options, you can call the EZDRM Key Servers API, or you can script this process with curl or other web service calls.

#### **Option 1: Request DRM keys using EZDRM Key Servers API**

- 1. To request the DRM keys through Advanced REST client (ARC) API, open a session and select HTTP Request. If you do not have the ARC plug-in for Chrome, see <u>Appendix 1</u> for instructions.
- 2. Change the Method dropdown to **POST**.

|              | Request |                         |
|--------------|---------|-------------------------|
| HTTP request | GET     | Request URL<br>https:// |
| Socket       | POST    | ~                       |
| History ^    | PUT     | Headers                 |
| Today        |         |                         |

3. Enter the Request URL below updated with your username and password and click **Send**:

http://fps.ezdrm.com/api/keys?u=<u>USERNAME&p=PASSWORD</u>

The parameters are as follows:

| Parameter | Description    |
|-----------|----------------|
| u         | EZDRM username |
| р         | EZDRM password |

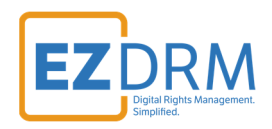

| HTTP request                                  | Method Request URL POST + http://fps.ezdrm.com/api/keys/AssetID?u=USERNAME&p=PASSWORD | SEND                |
|-----------------------------------------------|---------------------------------------------------------------------------------------|---------------------|
| Socket                                        | Parameters A                                                                          |                     |
| History ^                                     | Headers Body                                                                          | Variables           |
| Today                                         |                                                                                       |                     |
| POST http://fps.ezdrm.com/api/keys/AssetID?u  |                                                                                       |                     |
| Monday, February 26, 2018                     | Header name Header value                                                              | ×                   |
| GET http://fps.ezdrm.com/api/keys/1fdfc660-c7 | ADD HEADER                                                                            |                     |
| POST http://fps.ezdrm.com/api/keys?u=cpix@e   | A Headers are valid                                                                   | Headers size: bytes |
| Friday, February 23, 2018                     | 200 OK 160.20 ms                                                                      | DETAILS 🗸           |
| POST http://fps.ezdrm.com/api/keys?u=cpix@e   |                                                                                       |                     |
| Saved ^                                       |                                                                                       |                     |
| Save a request and recall it from here        | <pre> FairPlay&gt;</pre>                                                              | B<br>yUri>          |
| Projects 🗸                                    |                                                                                       |                     |

4. The following is an example of the response:

| <fairplay></fairplay>                                                                      |
|--------------------------------------------------------------------------------------------|
| <assetid>1XXXXXX0-c7ed-4XXX-b15c-XXXXXXXX225</assetid>                                     |
| <pre><keyhex>D230XXXXXXXXXXX17300XXXXXXXX4EABXXXXXXX44ABXXXXXX4349271XXXXXB</keyhex></pre> |
| <keyid>0jXXXXXXXXXXXXXWDRjUrJ/XXXXXXXXXXQ0knFXXX=</keyid>                                  |
| <keyuri>skd://fps.ezdrm.com/;1XXXXXX0-c7ed-4XXX-b15c-XXXXXXXXa25</keyuri>                  |
| <pre><licensesurl>http://fps.ezdrm.com/api/licenses</licensesurl></pre>                    |
| <supportedfpsversions>1</supportedfpsversions>                                             |
|                                                                                            |

## The **AssetID** above will be the **FPScontentId**.

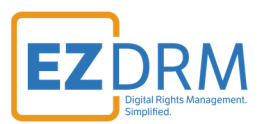

## **Option 2: Request DRM keys with curl**

Using EZDRM's web service, the curl script below retrieves the DRM values from the web service.

curl -X POST 'http://fps.ezdrm.com/api/keys?U=<u>Username</u>&P=<u>Password</u>' -d ' '

*Note: there is a space between the single quotes at the end of the line.* 

The parameters are as follows:

| Parameter | Description    |
|-----------|----------------|
| U         | EZDRM username |
| Р         | EZDRM password |

#### The following is returned:

| <fairplay></fairplay>                                                         |
|-------------------------------------------------------------------------------|
| <assetid>1XXXXXX0-c7ed-4XXX-b15c-XXXXXXXXa25</assetid>                        |
| <keyhex>D230XXXXXXXXXXXX17300XXXXXXXXXX4EABXXXXXXXXXXXX4349271XXXXXB</keyhex> |
| <keyid>0jXXXXXXXXXXWDRjUrJ/XXXXXXXXXXXkQ0knFXXX=</keyid>                      |
| <keyuri>skd://fps.ezdrm.com/;1XXXXXX0-c7ed-4XXX-b15c-XXXXXXXXa25</keyuri>     |
| <licensesurl>http://fps.ezdrm.com/api/licenses</licensesurl>                  |
| <supportedfpsversions>1</supportedfpsversions>                                |
|                                                                               |

## The **AssetID** above will be the **FPScontentID**.

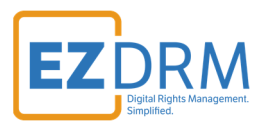

# <u>Configuration Method 2</u> – Editing the Application's XML File

Once the module plugin is installed, this method allows the plugin to be configured directly by editing the application's configuration XML file. If you'd prefer to configure the module settings through the Wowza UI, skip to <u>this section</u>.

1. The application's configuration file is located in **[install-dir]/conf** folder.

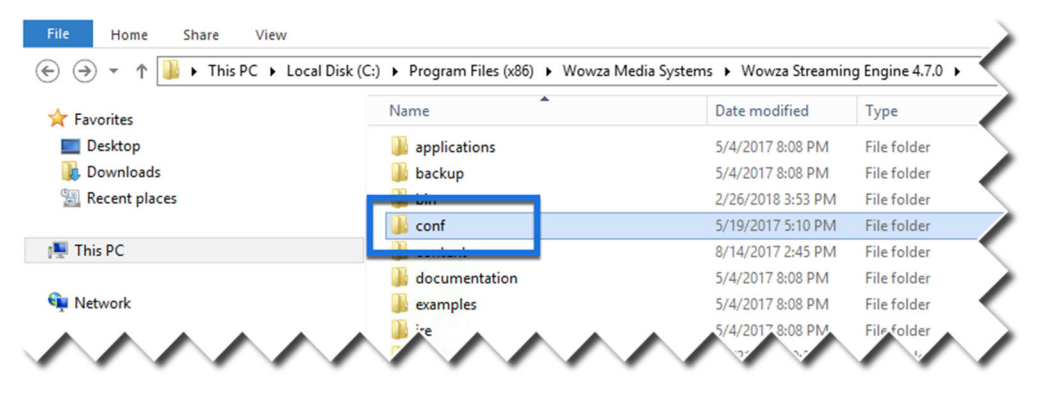

2. Choose either the **[install-dir]/conf/vod** or **[install-dir]/conf/live** folder (Edits are the same for either).

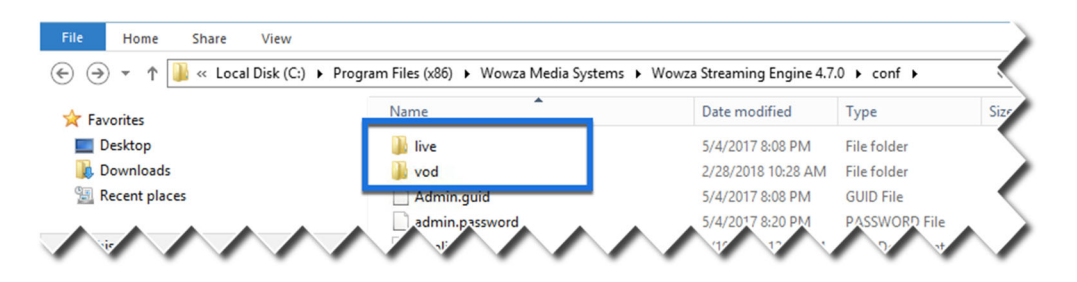

3. Click to open the **Application** XML document.

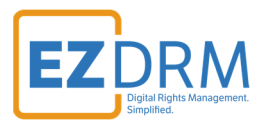

## Adding the Module

To add the EZDRM module, add the following lines to **Modules** section:

```
- <Module>
        <Name>EZDRM</Name>
        <Description>EZDRM</Description>
        <Class>com.ezdrm.wowza.EzdrmWowzaModule</Class>
        </Module>
```

There are three entries are:

- Name: EZDRM
- **Description:** EZDRM
- Fully Qualified Class Name: com.ezdrm.wowza.EzdrmWowzaModule

The XML should look like this with the EZDRM Module added:

```
    <Modules>

   - <Module>
        <Name>base</Name>
        <Description>Base</Description>
        <Class>com.wowza.wms.module.ModuleCore</Class>
     </Module>
   - <Module>
        <Name>logging</Name>
        <Description>Client Logging</Description>
        <Class>com.wowza.wms.module.ModuleClientLogging</Class>
     </Module>
   - <Module>
        <Name>flvplayback</Name>
        <Description>FLVPlayback</Description>
        <Class>com.wowza.wms.module.ModuleFLVPlayback</Class>
    </Module>
   - <Module>
        <Name>EZDRM</Name>
        <Description>EZDRM</Description>
        <Class>com.ezdrm.wowza.EzdrmWowzaModule</Class>
     </Module>
 </Modules>
```

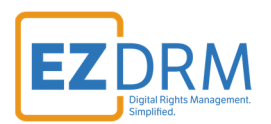

## Adding the Properties for the EZDRM Universal Module

There are five properties that will be added to the **Properties** section:

- **username:** this is your EZDRM username.
- **password:** this is your EZDRM password.
- **contentId:** specify the contentId for the DRM keys. Refer to the <u>this section</u> for more details on how to generate the contentId.
- **ezdrmUrl:** this is the EZDRM Key API URL.
- **debugFlag:** this will enable logging in the WOWZA logs for troubleshooting and is true or false.

|   | Path              | Name      | Туре    | Value                            |
|---|-------------------|-----------|---------|----------------------------------|
| 1 | /Root/Application | username  | String  | <see above="" note=""></see>     |
| 2 | /Root/Application | password  | String  | <see above="" note=""></see>     |
| 3 | /Root/Application | contentId | String  | <see above="" note=""></see>     |
| 4 | /Root/Application | ezdrmUrl  | String  | https://wvm.ezdrm.com/ws/Lice    |
|   |                   |           |         | <u>nselnfo.asmx/GenerateKeys</u> |
| 5 | /Root/Application | debugflag | Boolean | <see above="" note=""></see>     |

Here are the lines to add to the **Properties** section:

| Properties defined here will be added to the IApplication.getProperties() and IApplicationInstance.getProperti |
|----------------------------------------------------------------------------------------------------|
| es() collections>                                                                                              |
| - <properties></properties>                                                                                    |
| - <property></property>                                                                                        |
| <name>username</name>                                                                                          |
| <value>EZDRM Username here</value>                                                                             |
| <type>String</type>                                                                                            |
|                                                                                                    |
| - <property></property>                                                                                        |
| <name>password</name>                                                                                          |
| <value>EZDRM Password here</value>                                                                             |
| <type>String</type>                                                                                            |
|                                                                                                    |
| - <property></property>                                                                                        |
| <name>contentId</name>                                                                                         |

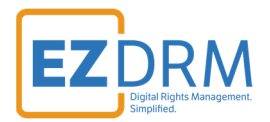

| <value>EZDRM ContentID here</value>                                      |
|--------------------------------------------------------------------------|
| <type><b>String</b></type>                                               |
|                                                                          |
| - <property></property>                                                  |
| <name>ezdrmUrl</name>                                                    |
| <value>https://wvm.ezdrm.com/ws/LicenseInfo.asmx?op=GenerateKeys</value> |
| <type><b>String</b></type>                                               |
|                                                                          |
| - <property></property>                                                  |
| <name>debugFlag</name>                                                   |
| <value>true</value>                                                      |
| <type><b>Boolean</b></type>                                              |
|                                                                          |
|                                                                          |

#### The XML should look like this with the EZDRM Properties added:

- <Properties</p>

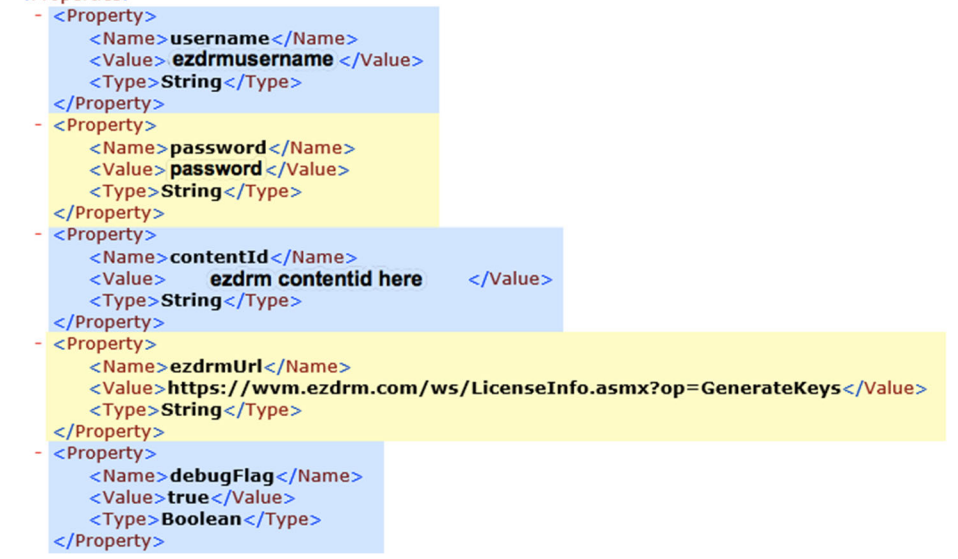

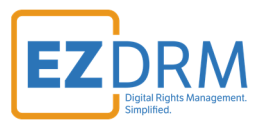

## Adding the Properties for the EZDRM Apple FairPlay Streaming Module

## Wowza Settings for FPS

For Apple FairPlay Streaming, you will need to update the HTTP Streamer properties. Apple FairPlay requires **cupertinoExtXVersion** to be at Level **7**. The default value is Level 3.

Update the XML to look like this:

| - | < <u>MediaWriter&gt;</u>                                                                                        |
|---|----------------------------------------------------------------------------------------------------|
|   | loaded by this applications>                                                                                    |
|   | <properties> </properties>                                                                                      |
|   |                                                                                                    |
| - | <livestreampacketizer></livestreampacketizer>                                                                   |
|   | Properties defined here will override any properties defined in conf/LiveStreamPacketizers.xml for any</th      |
|   | LiveStreamPacketizers loaded by this applications>                                                              |
|   | <pre><properties> </properties></pre>                                                                           |
|   |                                                                                                    |
| - | <httpstreamer></httpstreamer>                                                                                   |
|   | Properties defined here will override any properties defined in conf/HTTPStreamers.xml for any HTTPStreamer</th |
|   | loaded by this applications>                                                                                    |
|   | - <properties></properties>                                                                                     |
|   | - <property></property>                                                                                         |
|   | <name>cupertinoExtXVersion</name>                                                                               |
|   | <value>7</value>                                                                                                |
|   | <type>Integer</type>                                                                                            |
|   |                                                                                                    |
|   |                                                                                                    |
|   |                                                                                                    |
| - | <manager></manager>                                                                                             |
|   | Properties defined are used by the Manager                                                                      |
|   | <properties> </properties>                                                                                      |
|   |                                                                                                    |
|   |                                                                                                    |

## **Module Properties for FPS**

Once the module has been added in the XML file and the cupertinoExtXVersion set, you will need to add Custom Properties for the FPS module.

There are six properties that will be added (if they do not already exist in Custom properties):

- **username:** this is your EZDRM username
- **password:** this is your EZDRM password
- **FPScontentId:** specify the FPS AssetID for the DRM keys. Refer to <u>this section</u> for more details on how to generate the FPScontentId.
- ezdrmFPSUrI: this is the EZDRM Key API URL
- **cupertinoEncryptionAPIBased:** this is a Boolean value that will be set to true.
- **debugFlag:** this will enable logging in the WOWZA logs for troubleshooting and is true or false

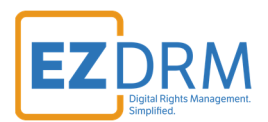

|   | Path             | Name               | Туре    | Value                        |
|---|------------------|--------------------|---------|------------------------------|
| 1 | /Root/Applicatio | username           | String  | <see above="" note=""></see> |
|   | n                |                    |         |                              |
| 2 | /Root/Applicatio | password           | String  | <see above="" note=""></see> |
|   | n                |                    |         |                              |
| 3 | /Root/Applicatio | FPScontentId       | String  | <see above="" note=""></see> |
|   | n                |                    |         |                              |
| 4 | /Root/Applicatio | ezdrmFPSUrl        | String  | http://fps.ezdrm.com/Api/ke  |
|   | n                |                    |         | <u>ys</u>                    |
|   |                  |                    |         |                              |
|   |                  |                    |         |                              |
| 5 | /Root/Applicatio | cupertinoEncryptio | Boolean | <see above="" note=""></see> |
|   | n                | nAPIBased          |         |                              |
| 6 | /Root/Applicatio | debugflag          | Boolean | <see above="" note=""></see> |
|   | n                |                    |         |                              |

## Here are the lines to add to the **Properties** section:

```
- <Property>
       <Name>username</Name>
       <Value>EZDRM Username here</Value>
       <Type>String</Type>
  </Property>
- <Property>
       <Name>password</Name>
       <Value>EZDRM Password here</Value>
       <Type>String</Type>
   </Property>
- <Property>
       <Name>ezdrmFPSUrl</Name>
       <Value>http://fps.ezdrm.com/Api/keys</Value>
       <Type>String</Type>
   </Property>
- <Property>
       <Name>cupertinoEncryptionAPIBased</Name>
       <Value>true</Value>
       <Type>Boolean</Type>
   </Property>
- <Property>
```

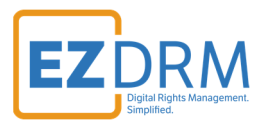

| <name>FPSContentID</name>             |  |
|---------------------------------------|--|
| <value>EZDRM FPS AssetID here</value> |  |
| <type><b>String</b></type>            |  |
|                                       |  |
| - <property></property>               |  |
| <name>debugFlag</name>                |  |
| <value>true</value>                   |  |
| <type><b>Boolean</b></type>           |  |
|                                       |  |
|                                       |  |

#### The XML should look like this with the EZDRM FPS Properties added:

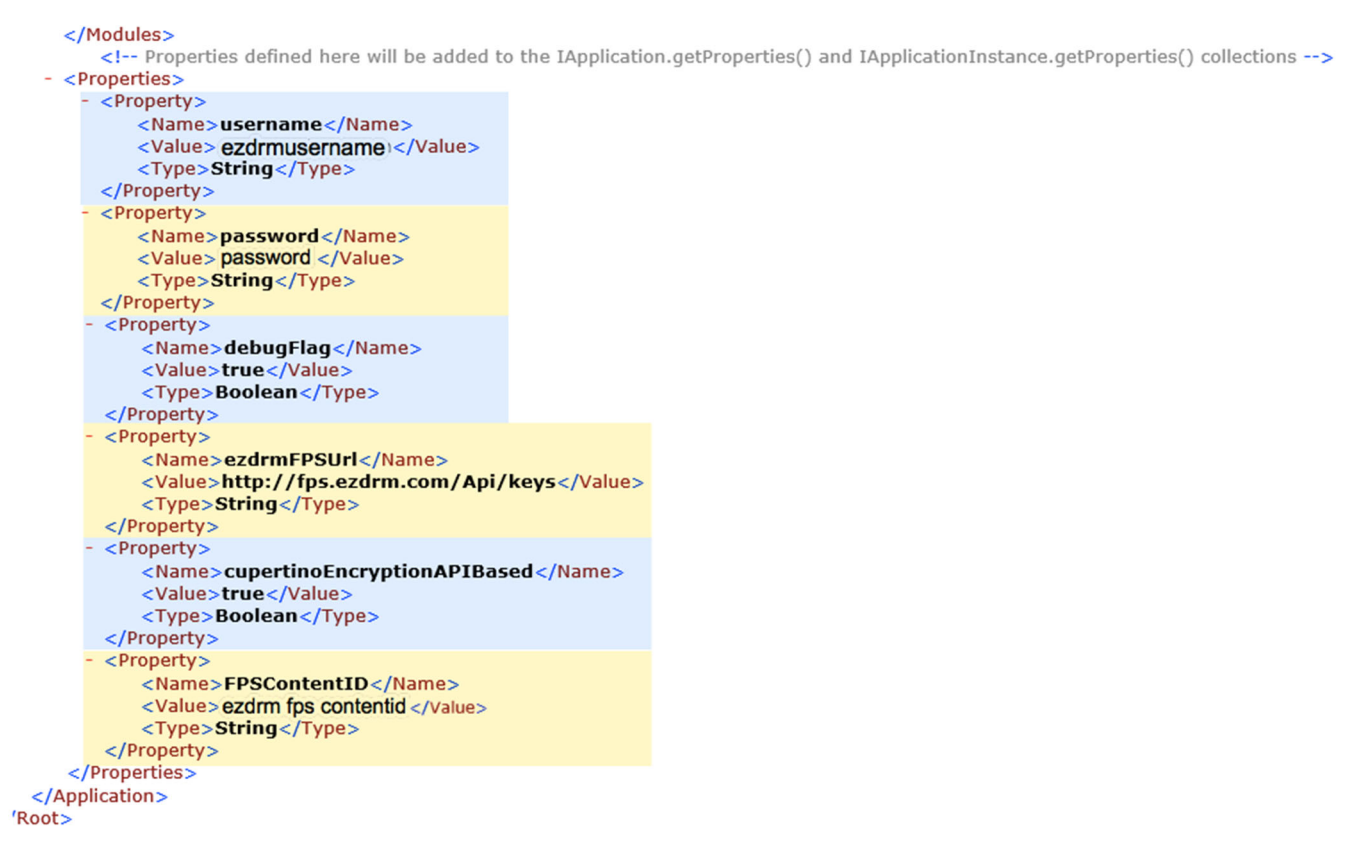

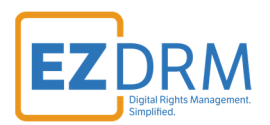

# Appendix 1 – Installing ARC Plug-in

- a. To install the Advanced REST client (ARC) plug-in for Chrome in order to call the EZDRM Key Servers API, search for "Advanced REST client" using the Google search engine.
- b. Click the "Advanced REST client Chrome Web Store" link.

| Google | advanced rest client                                                                                                    | <b>ų</b> q                                                                                                    |  |  |  |  |
|--------|----------------------------------------------------------------------------------------------------|----------------------------------------------------------------------------------------------------|--|--|--|--|
|        | All Videos News Images Shopping More                                                                                                    | Settings Tools                                                                                                    |  |  |  |  |
|        | About 2,280,000 results (0.31 seconds) Advanced REST client - Chrome Web Store https://chrome.google.com//advanced-rest-client/hgmloofd/bffdnphfgcellkdfbfbjeloo  * ***** Rating: 4.5 - 12,213 votes - Free - Chrome - Developer Feb 4, 2018 - THIS APPLICATION IS DEPRECATED BY GOODE. Please, install desktop client from https://intell advancedrestclient.com A better Abr testing tool! Save your time with the easiest API testing tool out there. No complicated forms and scripts. Easy to use yet very powerful. The only REST client that makes |                                                                                                    |  |  |  |  |
|        | Advanced REST client - Chrome Web Store<br>https://chrome.google.com//advanced-rest-client/hgmloofd<br>***** Rating: 4.5 - 12,213 votes - Free - Chrome - Developer<br>Feb 4, 2018 - THIS APPLICATION IS DEPRECATED BY GOOGLE. Ple-<br>https://metall.advancedrestclient.com A better API testing tool! Sav<br>testing tool out there. No complicated forms and scripts. Easy to us<br>client that makes                                                                                                    | dliffdnphfgcellkdfbfbjeloo •<br>ease, install desktop client from<br>ive your time with the easiest API<br>ise yet very powerful. The only <b>REST</b> |  |  |  |  |

c. Click on the **+Add to Chrome** button to install the plug-in.

| ***             | ★★ (12213) Extensions | 1,150,924 users        |                 |           |                                                                               |
|-----------------|-----------------------|------------------------|-----------------|-----------|-------------------------------------------------------------------------------|
| OVERVIEW        | REVIEWS               | SUPPORT                | RELATED         |           |                                                                               |
| • • • • •       |                       |                        |                 |           |                                                                               |
| • • •           |                       |                        |                 |           | Compatible with your device                                                   |
| Request         | Request               |                        | 8 =             |           |                                                                               |
| Socket          | > Request URL         |                        |                 | :         | The web developers helper program                                             |
| Projects        |                       |                        |                 | requests. |                                                                               |
| Saved           | GET O POST O PUT O    | DELETE Other methods * |                 |           |                                                                               |
| History         | Raw headers           | Headers form           | Predefined sets |           | GOOGLE.                                                                       |
| import / export |                       |                        |                 |           | Please, install desktop client from<br>https://install.advancedrestclient.com |

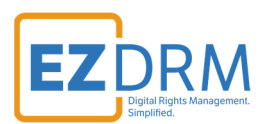

d. Click the **Add app** button to confirm installation.

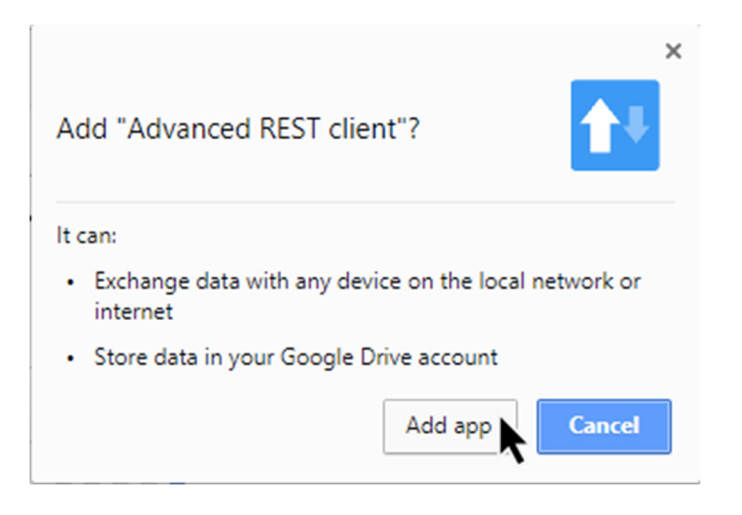

e. Open the plug-in by clicking the ARC app button.

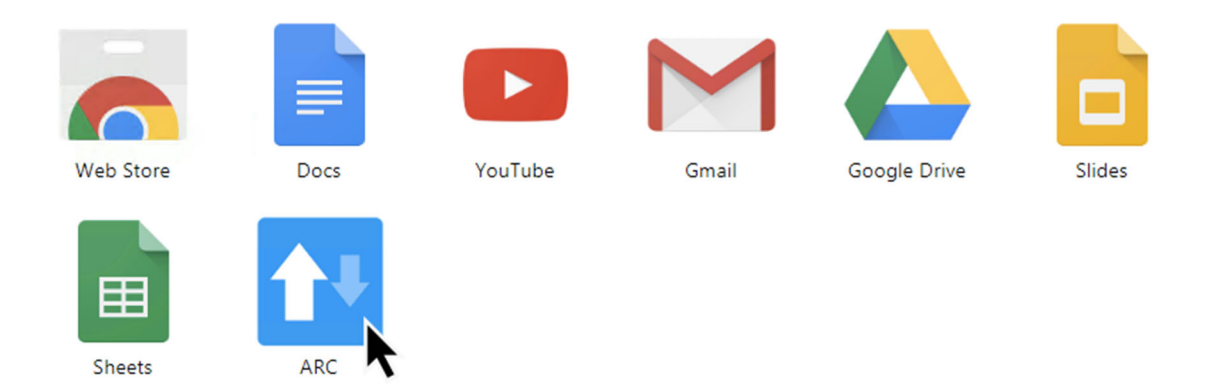

Return to <u>Apple FairPlay Streaming</u> section to continue instructions for calling the EZDRM Key servers API.